# **Changing World Appearances**

You can change the way a world looks to create a totally new theme. The Swatches and Lighting buttons are used for this.

## **Changing Skies**

The skies in each world can be replaced with different ones.

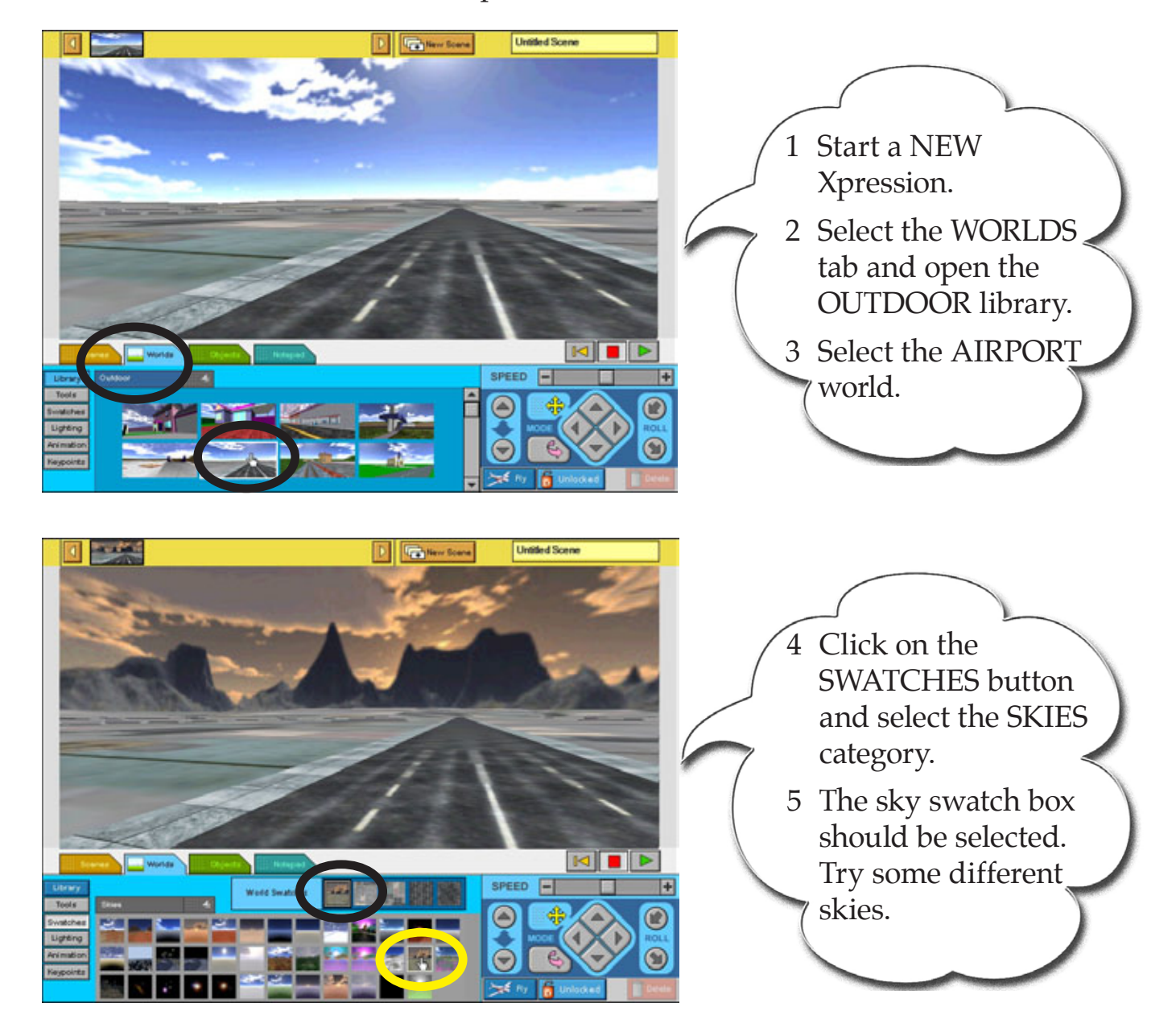

Chapter

12

## **Changing the Theme of a World**

You can change a world so that it shows a totally different theme. Let's say we wanted a water course for a rowing or speed boat race.

#### Animated Swatches

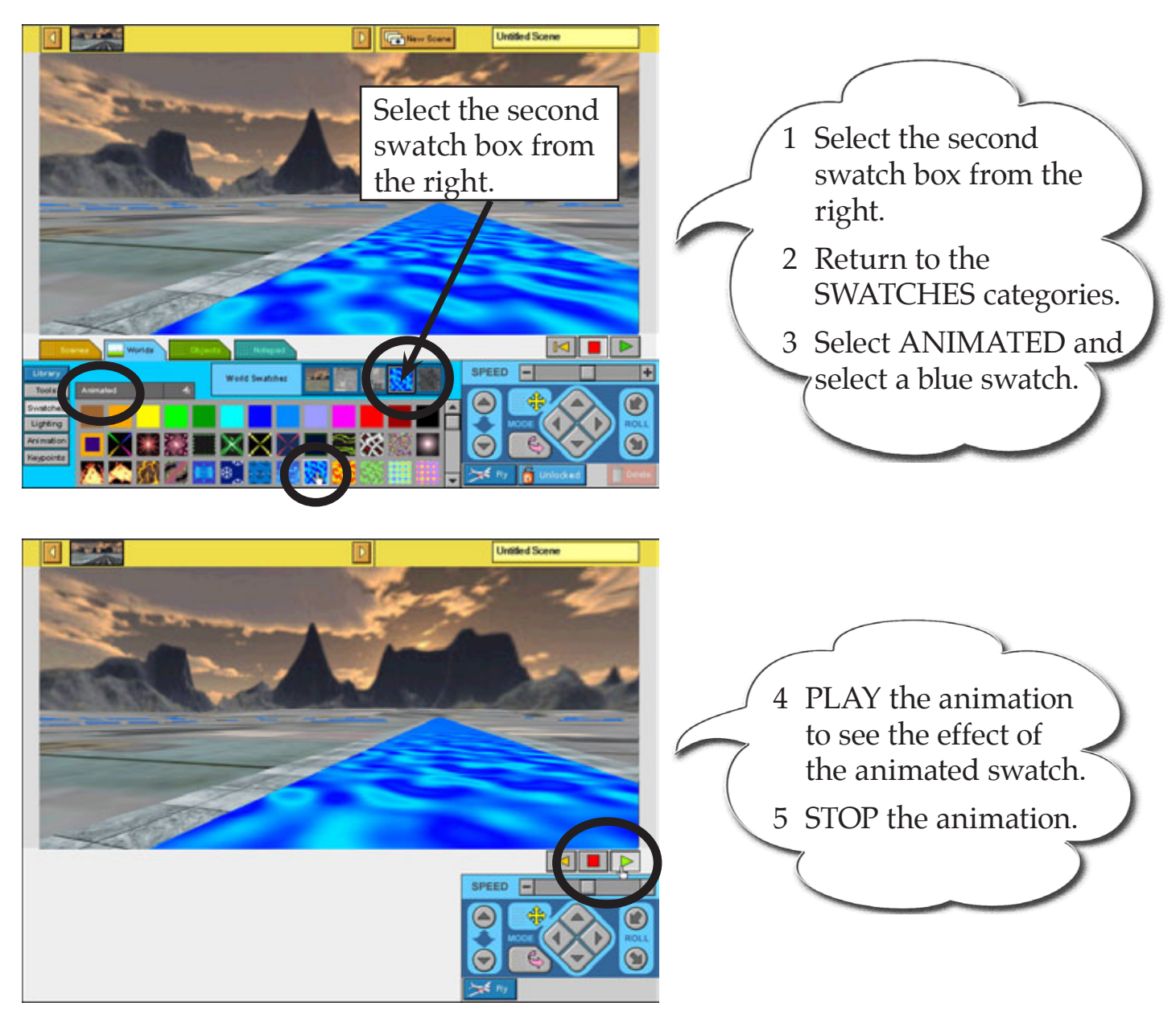

12

#### Texture Swatches

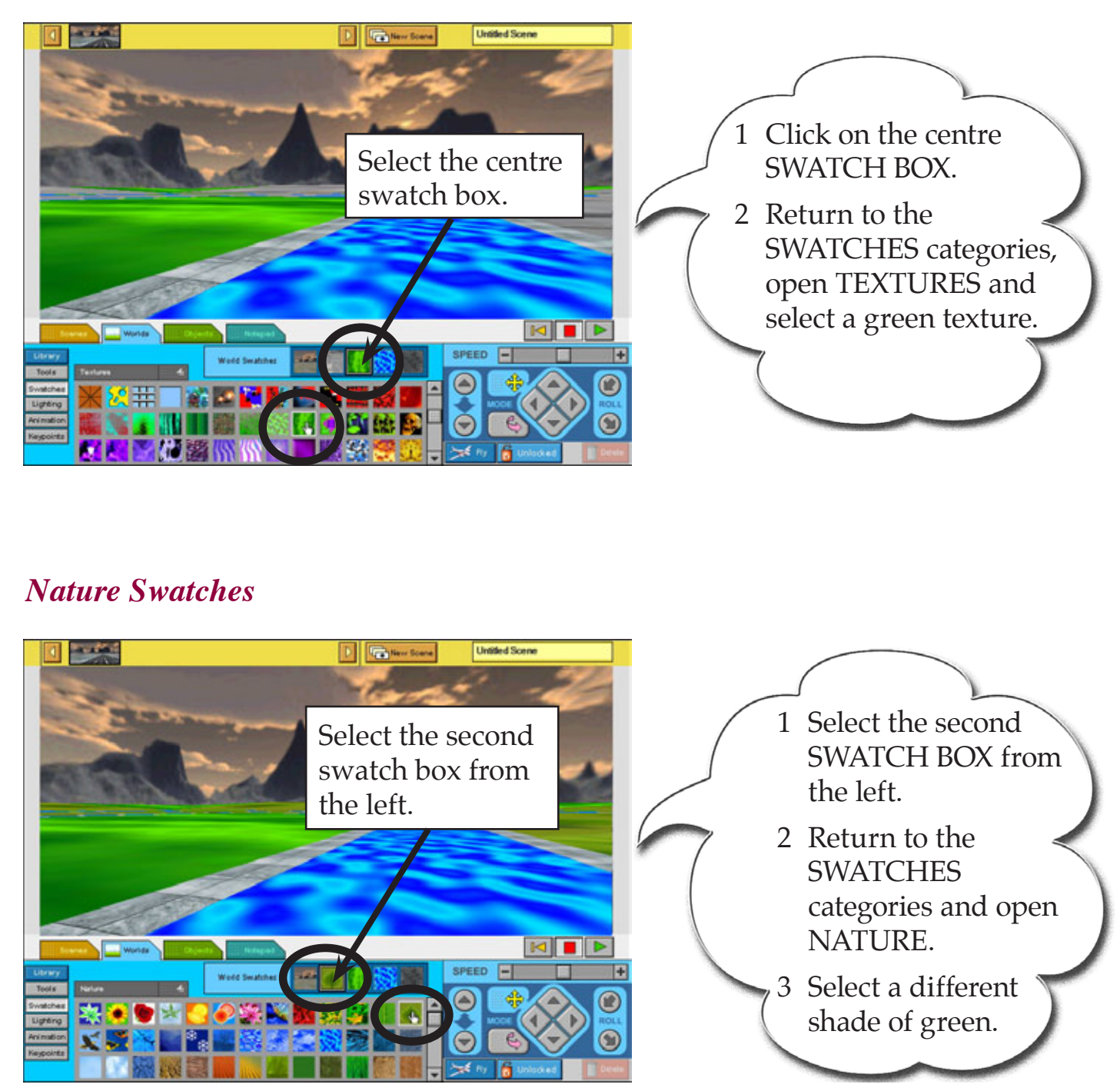